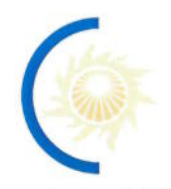

АКЦИОНЕРНОЕ ОБЩЕСТВО «СИСТЕМНЫЙ ОПЕРАТОР ЕДИНОЙ ЭНЕРГЕТИЧЕСКОЙ СИСТЕМЫ»

|                                               | УТВЕРЖДАЮ<br>Начальник<br>Департамента специальных<br>программ, защиты информации и<br>режима<br>А.И. Уваров<br>« <u>16</u> » <u>июля</u> 2018 г. |  |
|-----------------------------------------------|----------------------------------------------------------------------------------------------------|--|
| ИНСТРУКЦИЯ ПО УСТАНО<br>ОБЕСПЕЧЕНИЯ КРИПТОПРО | ВКЕ ПРОГРАММНОГО<br>ЭЦП BROWSER PLUG-IN                                                                                                    |  |
| Введено в действие с:                         |                                                                                                    |  |
| Листов:                                       | 5                                                                                                    |  |
|                                               |                                                                                                    |  |
| Москва 2018                                   |                                                                                                    |  |

# Содержание

| 1. Общие положения                            | 3 |
|-----------------------------------------------|---|
| 2. Область применения                         | 3 |
| 3. Установка ПО КриптоПро ЭЦП Browser plug-in | 3 |

### 1. Общие положения

В настоящей инструкции рассмотрены действия работников по установке программного обеспечения (далее – ПО) *КриптоПро ЭЦП Browser plug-in*, предназначенного для создания и проверки как обычной электронной подписи, так и усовершенствованной электронной подписи на веб-страницах с использованием средств криптографической защиты информации «КриптоПро CSP».

### 2. Область применения

ПО *КриптоПро ЭЦП Browser plug-in* легко встраивается и применим в любом из современных браузеров с поддержкой сценариев JavaScript:

- Internet Explorer;
- Mozilla Firefox;
- Opera;
- Google Chrome;
- Яндекс. Браузер;
- Apple Safari.

Поддерживаемые операционные системы:

- Microsoft Windows;
- Linux;
- Apple iOS;
- Apple MacOS.

ПО *КриптоПро ЭЦП Browser plug-in* позволяет подписывать различные типы данных:

- электронный документ;
- данные веб-формы;
- файл, загруженный с компьютера пользователя;
- текстовое сообщение и т.п.

## 3. Установка ПО КриптоПро ЭЦП Browser plug-in

Для установки ПО *КриптоПро* **ЭЦП** Browser plug-in выполните следующие действия:

1. Скачайте программу установки

по адресу: <u>ftp://ftp.cdu.so/ДСПЗиР/СКЗИ КриптоПро/КриптоПро ЭЦП</u> Browser plug-in/КриптоПро ЭЦП Browser plug-in.rar ,

либо на сейте производителя по адресу:

https://www.cryptopro.ru/products/cades/plugin/get\_2\_0

2. Запустите исполняемый файл cadesplugIn.exe.

3. В открывшемся окне программы *Открытие cadesplugIn.exe* нажмите на кнопку *Отмена* (Рисунок 1).

| Открытие «cade                                                                                                    | esplugin.exe»  | ×      |
|----------------------------------------------------------------------------------------------------|----------------|--------|
| Вы собираетесь открыть:<br><b>cadesplugin.exe</b><br>являющийся: Binary File (4,2 МБ)<br>из http://www.cryptopro.ru |                |        |
| Вы хотите сохранить этот файл?                                                                                      | Сохранить файл | Отмена |

Рисунок 1. Расположение кнопки Отмена в окне Открытие cadesplugIn.exe

4. В открывшемся окне *Контроль учетных записей пользователей* нажмите на кнопку *Hem* (Рисунок 2).

| Контроль учетных записей пользователей ×                                        |                                                            |                                                                                             |  |  |
|---------------------------------------------------------------------------------|------------------------------------------------------------|---------------------------------------------------------------------------------------------|--|--|
| Вы хотите разрешить следующей программе внести<br>изменения на этом компьютере? |                                                            |                                                                                             |  |  |
|                                                                                 | Имя программы:<br>Проверенный издатель:<br>Источник файла: | Установщик КриптоПро ЭЦП<br>Browser plug-in<br><b>Crypto-Pro</b><br>Жесткий диск компьютера |  |  |
|                                                                                 |                                                            |                                                                                             |  |  |

Рисунок 2. Расположение кнопки *Hem* в окне *Контроль учетных записей* пользователей

5. Для установки *КриптоПро ЭЦП Browser plug-in* в открывшемся окне нажмите на кнопку *Да* (Рисунок 3).

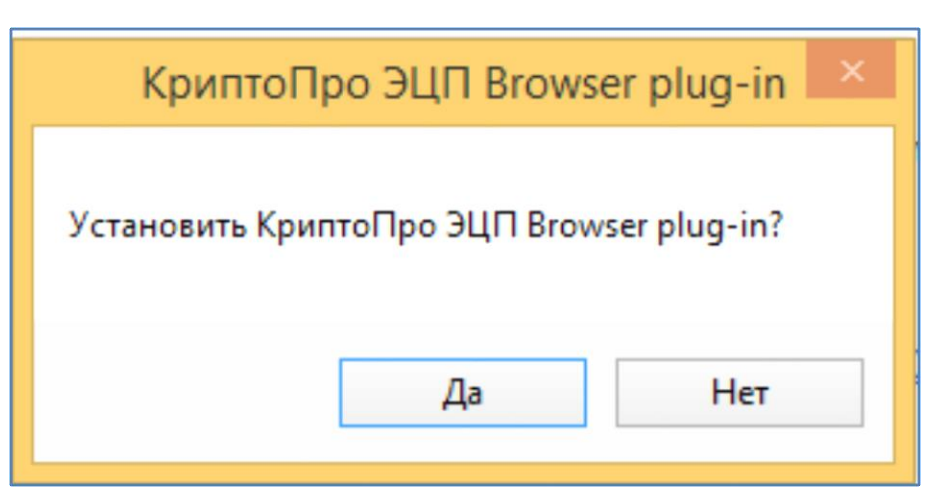

Рисунок 3. Расположение кнопок Да в окне КриптоПро ЭЦП Browser plug-in

6. Для перезапуска браузера в открывшемся окне нажмите на кнопку *ОК* (Рисунок 4).

| КриптоПро ЭЦП Browser plug-in                                                                                                    | ×                |
|----------------------------------------------------------------------------------------------------|------------------|
| КриптоПро ЭЦП Browser plug-in успешно установлен.<br>Для корректной работы КриптоПро ЭЦП Browser plug-in<br>перезапустить браузер. | необходимо<br>ОК |

Рисунок 4. Расположение кнопки OK в окне КриптоПро ЭЦП Browser plug-in

**Примечание**: В случае корректной установки ПО появится окно с информацией *Плагин загружен* (Рис 5).

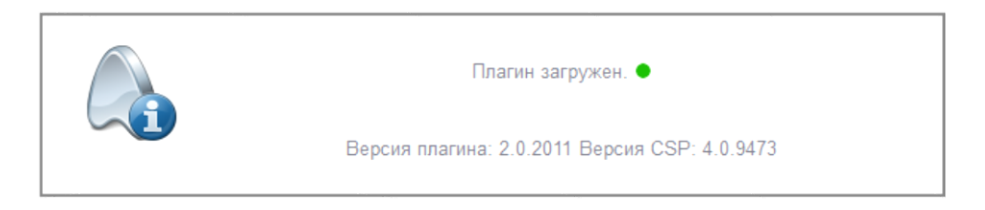

#### Рисунок 5. Окно с сообщением Плагин загружен

В случае некорректной установки ПО появится окно с сообщением *Плагин не загружен* (Рисунок 6).

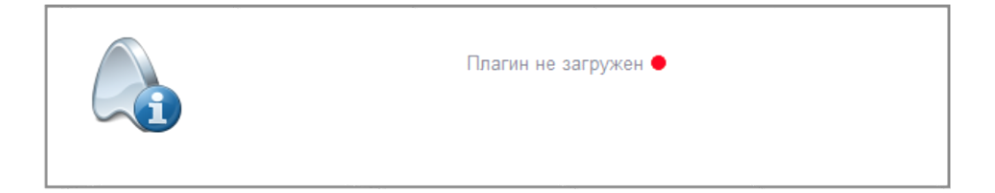

Рисунок 6. Окно с сообщением Плагин не загружен